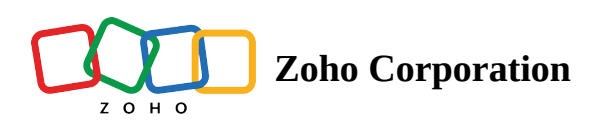

## **Create a flow from the gallery**

The gallery is a collection of prebuilt flow templates. You can pick one that suits your requirements and connect your accounts to use it.

- 1. In the **My Flows** section, click **Explore Gallery** in the top bar.
- 2. In the gallery, you will find **Featured Flows** on the right and a list of apps on the left.

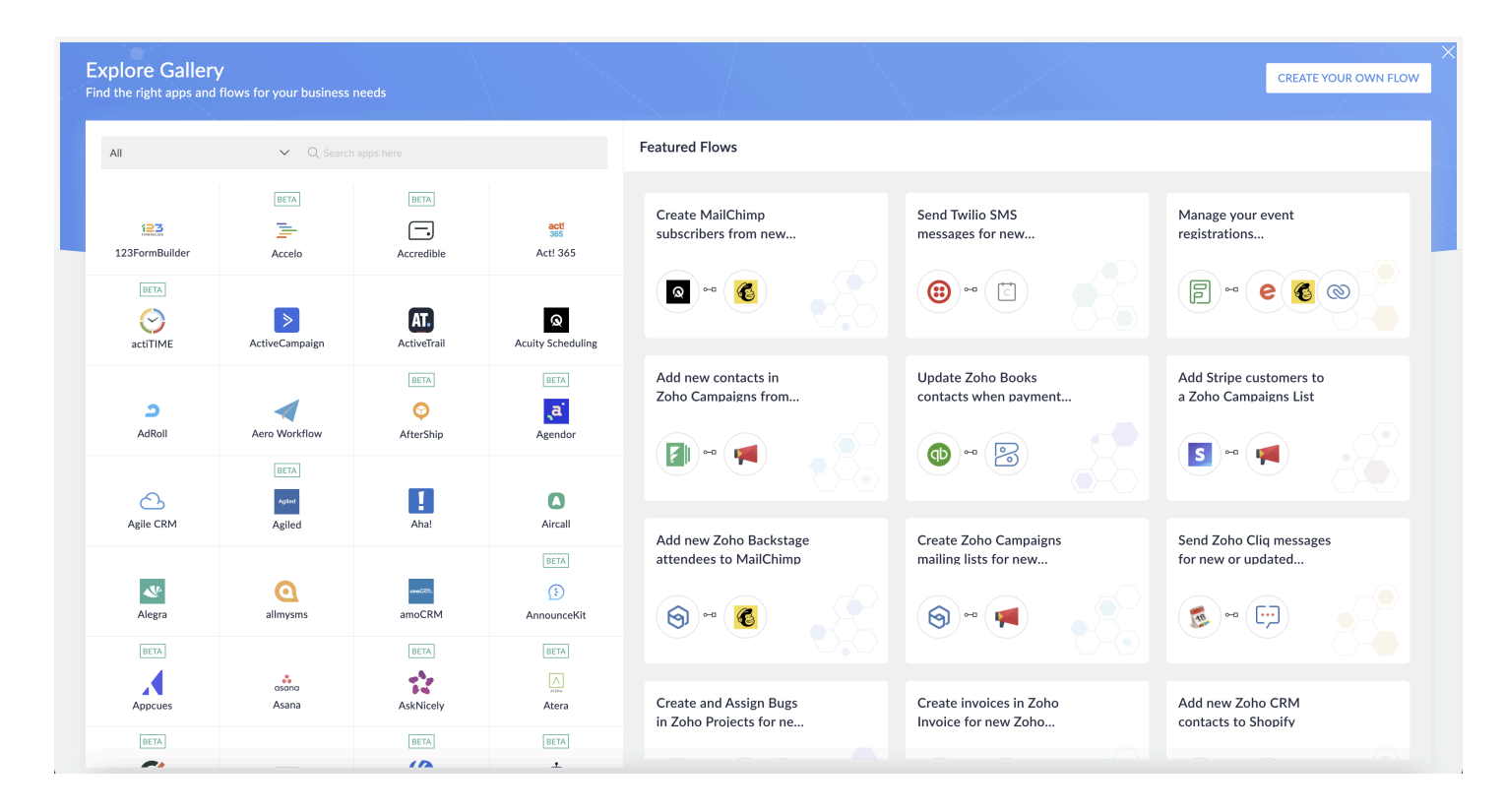

3. Pick a flow from the featured list or select the apps you want to use in your flow. You can filter apps by category.

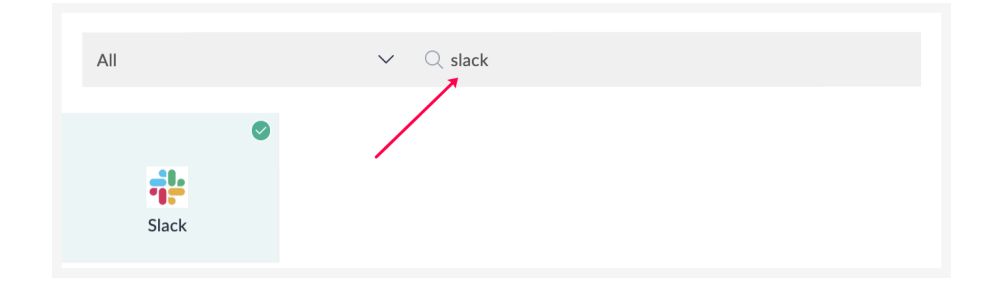

4. Once you pick apps, flows containing the apps will appear on the right.

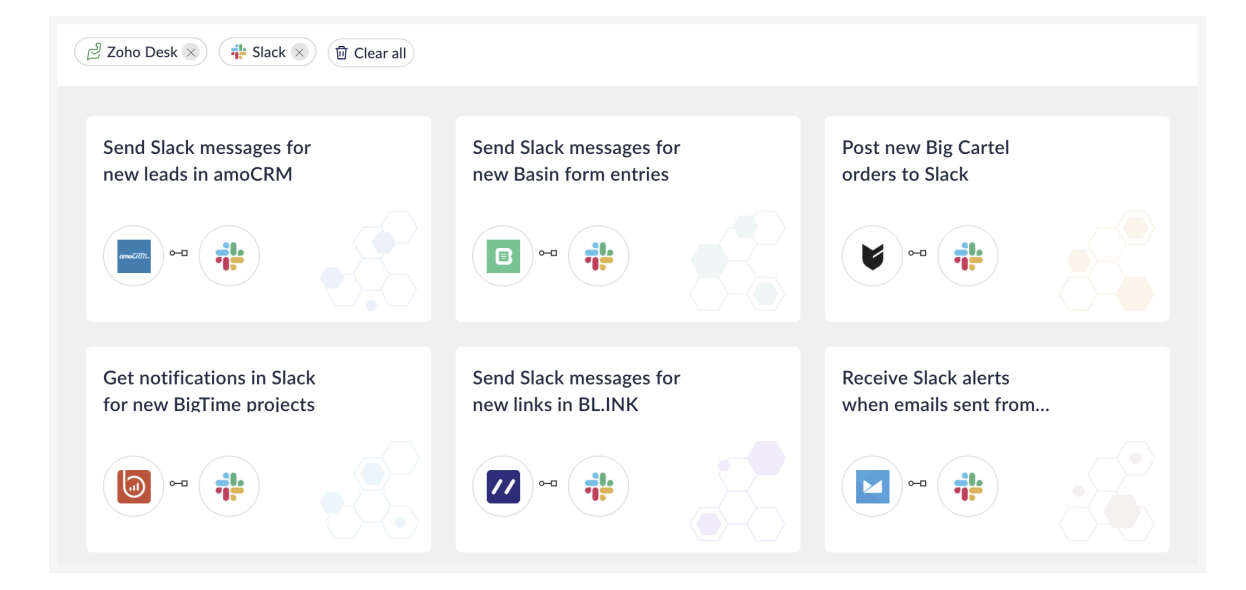

- 5. Hover over the flow to view its description. Click **Use this flow** to install it into your account.
- 6. In the builder, click **Configure** to set up the trigger. Learn how

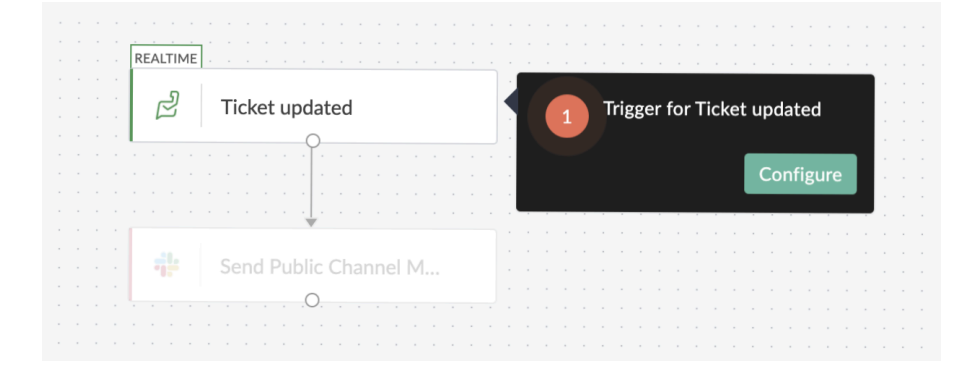

7. Click **Configure** in the action tooltip to set up the action. Learn how

| REALTIME                              |             |                                                       |  |
|---------------------------------------|-------------|-------------------------------------------------------|--|
|                                       |             |                                                       |  |
| 🛛 🔁 Ticket upda                       | ted         |                                                       |  |
|                                       |             |                                                       |  |
|                                       |             |                                                       |  |
|                                       |             |                                                       |  |
|                                       |             |                                                       |  |
|                                       |             |                                                       |  |
| · · · · · · · · · · · · · · · · · · · |             |                                                       |  |
|                                       |             |                                                       |  |
| Send Public                           | Channel M   | Configure Sand Public                                 |  |
| Send Public                           | Channel M 2 | Configure Send Public                                 |  |
| Send Public                           | Channel M   | Configure Send Public<br>Channel Message              |  |
| Send Public                           | Channel M   | Configure Send Public<br>Channel Message              |  |
| Send Public                           | Channel M 2 | Configure Send Public<br>Channel Message<br>Configure |  |
| Send Public                           | Channel M 2 | Configure Send Public<br>Channel Message<br>Configure |  |
| Send Public                           | Channel M 2 | Configure Send Public<br>Channel Message<br>Configure |  |

- 8. Click **Done** at the bottom of the builder.
- 9. You can now add more app actions or logic if needed.

## Save

Your flow will be autosaved by default. You can also use the **Apply Changes** button at the top of the screen if required. Until you switch it on at least once, your flow will be saved as a draft.

You won't be able to save your flow if your flow has no actions, or if an action or trigger is not configured completely.

## **Test and debug**

Testing and debugging your flow ensures that it is error-free. This is an optional step to check if the flow is working correctly.

Click the Test & Debug icon. Learn how to test and debug

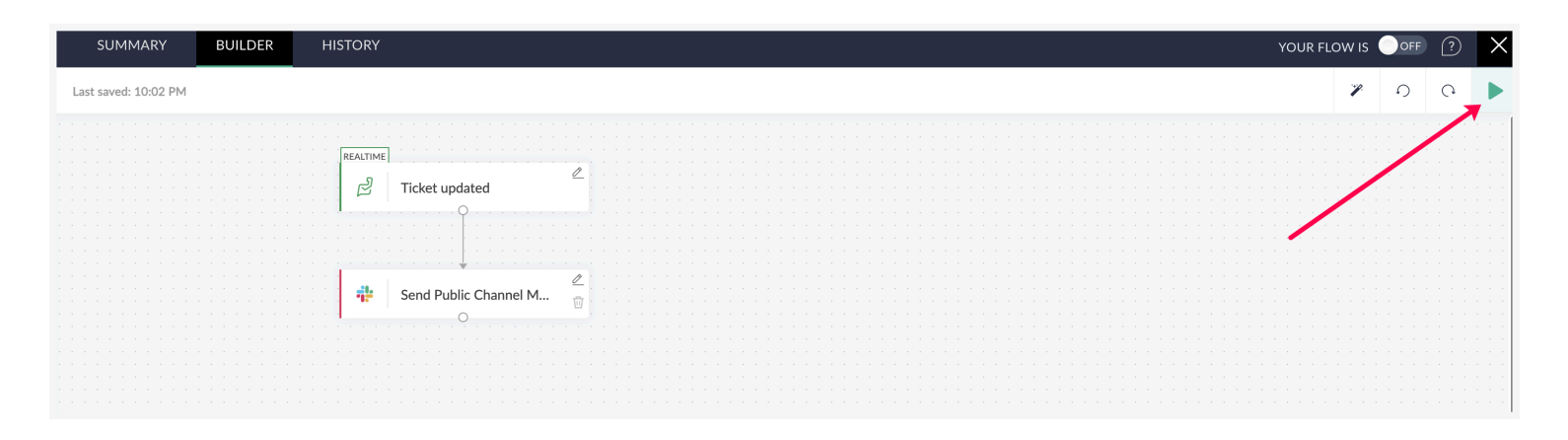

## Switch on

To switch on your flow and let it work with actual data, click the slider at the top.

|                                       |              |     |     | _        |
|---------------------------------------|--------------|-----|-----|----------|
| SUMMARY BUILDER HISTORY               | YOUR FLOW IS | OFF | (?) | $\times$ |
|                                       |              |     | -   |          |
| Last saved: 10:02 PM                  | Ŷ            | Ð   | Ģ   | ►        |
|                                       | <br>         |     |     |          |
|                                       |              |     |     |          |
| REALTIME                              |              |     |     |          |
| アレビス Ticket updated                   |              |     |     |          |
| 0                                     |              |     |     |          |
|                                       |              |     |     |          |
|                                       |              |     |     |          |
|                                       |              |     |     |          |
|                                       |              |     |     |          |
| Send Public Channel M                 |              |     |     |          |
|                                       |              |     |     |          |
| · · · · · · · · · · · · · · · · · · · |              |     |     |          |
|                                       |              |     |     |          |
|                                       |              |     |     |          |
|                                       |              |     |     |          |
|                                       |              |     |     |          |
|                                       |              |     |     |          |